# **Directive 5 – Rapport de travaux**

Pour connaître les obligations et les exigences, veuillez consulter le *Règl. de l'Ont. 65/18, Travaux d'évaluation* et la norme technique connexe. La Directive 5 a été divisée en sous-sections énoncées dans le menu de gauche (Image 1).

## 5.6 Paiement au lieu de travaux

## Modifications importantes (à compter du 10 avril 2018)

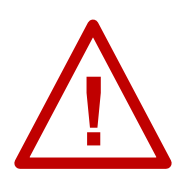

Le paiement au lieu de travaux n'est pas autorisé tant que les claims n'ont pas atteint leur troisième année d'évaluation (au plus tôt, le 11 avril 2020) <u>et</u> tant qu'une année entière de travaux d'évaluation ne leur a pas été attribuée après leur conversion.

## Faire un paiement au lieu de travaux

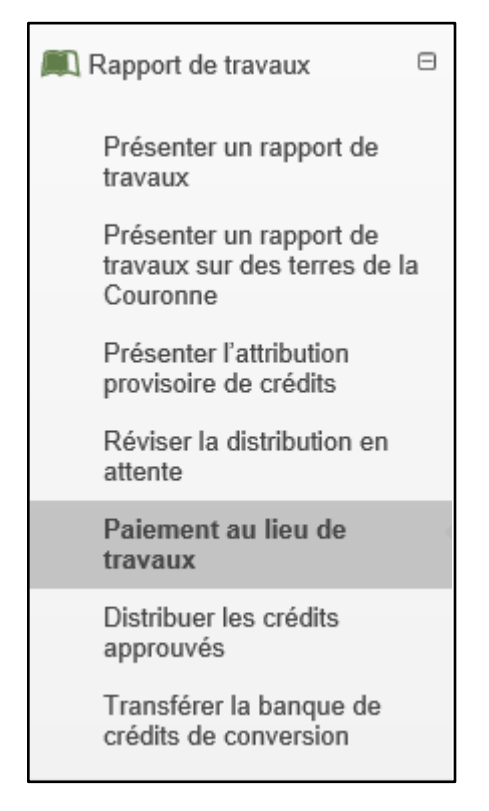

*Image 1 : La sous-section « Paiement au lieu de travaux » du menu « Rapport de travaux » sert à effectuer un paiement au lieu de travaux d'évaluation dans le Système d'administration des terrains miniers (SATM).* 

Cliquez sur « Rapport de travaux » et sur « Paiement au lieu de travaux » dans le menu de gauche pour effectuer un paiement au lieu de travaux d'évaluation pour des claims non concédés par lettres patentes (voir Image 1).

### 1. Entrer le numéro de claim

| Paiement au lieu de trava          | aux                     |    |                            |                   |
|------------------------------------|-------------------------|----|----------------------------|-------------------|
| 1<br>Entrer le numéro de claim     | 2<br>Entrer le paiement |    | 4<br>Effectuer un paiement | 5<br>Confirmation |
| 💄 Renseignements sur l'utilisateur |                         |    |                            |                   |
| Utilisateur externe:               | John Smith (40000478)   | 1. | Présenté pour: ? 413551    |                   |
| Date d'entrée des données:         | 2018-07-26              | _  |                            |                   |
|                                    |                         |    |                            |                   |
| Claims                             |                         |    |                            |                   |
| • Numéros de claims:<br>(Required) | 2 332096                |    | 3                          |                   |

*Image 2 :* Saisie du nom ou du numéro du client, et du numéro de claim non concédé par lettre patente pour un paiement au lieu de travaux d'évaluation dans le SATM.

- Entrez les renseignements sur l'utilisateur
  - Identifiez le client pour lequel vous effectuez le paiement au lieu de travaux à l'aide de son numéro ou de son nom (numéro 1 sur l'Image 2). Si vous êtes chef des travaux d'évaluation (CTE), entrez le client pour lequel vous effectuez le paiement.
     Veuillez noter qu'il n'est possible de saisir qu'un seul numéro de client, mais si vous êtes CTE, vous pourrez tout de même ajouter des claims pour plusieurs clients, pourvu que vous disposiez de toutes les autorisations nécessaires.
- Entrer le numéro de claim
  - Entrez le numéro de tous les claims non concédés par des lettres patentes pour lesquels vous effectuez un paiement au lieu de travaux d'évaluation dans la zone de texte (numéro 2 de l'Image 2). Utilisez une liste séparée par des virgules, ou l'outil de sélection sur la carte (cliquez sur l'icône de carte - numéro 3 de l'Image 2).
  - Veuillez tenir compte des restrictions suivantes pour les paiements au lieu de travaux :
    - ils ne sont applicables qu'à l'année d'évaluation en cours du claim (et ne peuvent être reportés);
    - ils ne peuvent être effectués avant que soit achevée la première unité requise d'un travail d'évaluation du claim;
    - ils ne peuvent être effectués sur deux années consécutives;

|--|

#### Image 3 : Boutons de navigation du SATM.

- Cliquez sur « Tableau de bord » (numéro 1 sur l'Image 3) si vous souhaitez effectuer le paiement au lieu de travaux.
- Cliquez sur « Suivant » (numéro 2 sur l'Image 3) pour passer à l'étape « Indiquer le montant du paiement ».

#### 2. Indiquer le montant du paiement

- Vérifiez les claims
  - Tableau des claims originaux

| 🔲 Claii | ms           |                  |                |                        |                   |
|---------|--------------|------------------|----------------|------------------------|-------------------|
| Clain   | ns originaux |                  |                |                        |                   |
| Numé    | ro de claim  | Unités de claims | Travaux requis | Appliqué partiellement | Date anniversaire |
| 33209   |              | 52K13H241        | 400,00         | 0,00                   | 2018-08-03 5      |

*Image 4 :* Tableau résumant les renseignements sur les claims choisis pour le paiement au lieu de travaux d'évaluation dans le SATM.

 Ce tableau dresse la liste des numéros de claims saisis à l'étape précédente (numéro 1 sur l'Image 4), ainsi que le nombre de cellules de chacun d'eux (numéro 2 sur l'Image 4), les travaux requis afin que chaque claim soit en règle (numéro 3 sur l'Image 4), tout montant partiel d'une évaluation requise déjà attribué à chaque claim (numéro 4 sur l'Image 4), et la date anniversaire de chaque claim (numéro 5 sur l'Image 4).

| Claims                                                                                         |           |      |        |           |  |
|------------------------------------------------------------------------------------------------|-----------|------|--------|-----------|--|
| Numéro de claim         Unités de claims         Travaux requis         Appliqué partiellement |           |      |        |           |  |
| 332096                                                                                         | 52K13H241 | 0,00 | 400,00 | 400 1     |  |
| Montant total                                                                                  |           |      |        | 400,00 \$ |  |

Image 5 : Saisie du paiement au lieu de travaux d'évaluation dans le SATM.

- Sous Claims, entrez le montant que vous souhaitez payer au lieu de l'évaluation dans la dernière colonne, « Montant », de ce tableau (numéro 1 sur l'Image 5).
  - Remarque : Le paiement au lieu de travaux ne peut être supérieur au montant de la colonne « Travaux requis ».

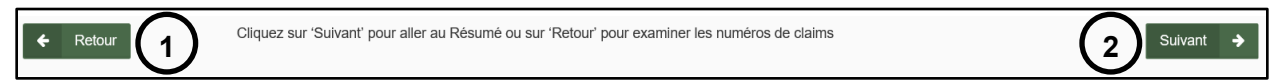

Image 6 : Boutons de navigation du SATM.

- Cliquez sur « Retour » (numéro 1 sur l'Image 6) pour revenir à l'étape « Entrer le numéro de claim ». Tout renseignement saisi à l'étape en cours sera supprimé.
- Cliquez sur « Suivant » (numéro 2 sur l'Image 6) pour passer à l'étape « Aperçu de la demande ».
- 3. Aperçu de la demande
- Vérifiez la page « Aperçu de la demande ».

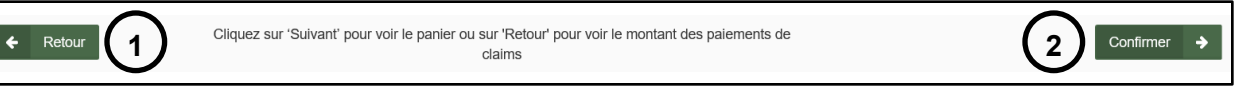

Image 7 : Boutons de navigation du SATM.

- Cliquez sur « Retour » (numéro 1 sur l'Image 7) si vous souhaitez modifier les renseignements indiqués à l'étape « Procéder au paiement ».
- Cliquez sur « Suivant » (numéro 2 sur l'Image 7) pour faire le paiement.

#### 4. Faire un paiement

#### 4.1 Consultation du panier

• Panier

| Panier                                |                      |                          |                     |
|---------------------------------------|----------------------|--------------------------|---------------------|
| 1<br>Voir le panier                   |                      | 2<br>Sélectionner le typ | pe de paiement      |
| 🚔 Renseignements sur l'utilisateur    |                      |                          |                     |
| Utilisateur externe: John Smith       | (40000478)           |                          |                     |
| Date d'entrée des données: 2018-07-26 |                      |                          |                     |
|                                       |                      |                          |                     |
| Panier                                |                      |                          |                     |
| Description de l'élément              | Détails de l'élément | Coût total de l'élément  | <b>^</b>            |
| Payment in Place                      | Claim Number: 332096 | 400,00 \$ (1)            | Supprimer l'élément |
|                                       | Total du panier      | 400,00 \$                |                     |

Image 8 : Résumé du panier dans le SATM.

- Vérifiez le coût total de l'élément (numéro 1 sur l'Image 8).
- Cliquez sur « Supprimer l'élément » (numéro 2 sur l'Image 8) si vous souhaitez supprimer un paiement au lieu de travaux de la liste.

| ← Retour 1 | 2 > Suivant |
|------------|-------------|

Image 9 : Boutons de navigation du SATM.

- Cliquez sur « Retour » (numéro 1 sur l'Image 9) pour revenir à l'étape « Aperçu de la demande ».
- Cliquez sur « Suivant » (numéro 2 sur l'Image 9) pour effectuer le paiement au lieu de travaux et passer à l'étape « Sélectionner le type de paiement ».

## 4.2 Sélectionner le type de paiement

| <ul> <li>Selectionner le type de palement</li> <li>Sélectionner le type de palement</li> </ul> |             |
|------------------------------------------------------------------------------------------------|-------------|
| <ul> <li>Type de paiement:<br/>(Requis)</li> <li>Paiement en ligne 1</li> </ul>                |             |
| ← Retour 2                                                                                     | 3 Suivant → |

*Image 10 :* Sélection du type de paiement pour un paiement au lieu de travaux dans le SATM.

- Sélectionnez « Paiement en ligne » (numéro 1 sur l'Image 10).
- Cliquez sur « Retour » (numéro 2 sur l'Image 10) pour revenir à la consultation du « Panier ».
- Cliquez sur « Suivant » (numéro 3 sur l'Image 10) pour confirmer le paiement au lieu de travaux, être redirigé et effectuer le paiement.
   Remarque : Le bouton « Suivant » s'affichera seulement après que vous aurez sélectionné « Paiement en ligne ».

#### 4.3 Faire un paiement

- Méthode de paiement
- Choisissez l'une des méthodes de paiement. Voici les choix offerts :
  - Cartes de crédit (Visa, MasterCard numéro 1 sur l'Image 11).
     Remarque : Les cartes de débit Visa ne sont pas acceptées pour les paiements en ligne.
    - En cas de paiement par carte de crédit, vous serez redirigé vers une passerelle de paiement sécurisée hébergée par notre gestionnaire de cartes tiers. Une fois le paiement effectué, vous serez redirigé à la page précédente.
    - Veuillez patienter pendant l'autorisation du paiement. Ce processus prend habituellement de 15 à 45 secondes. Veuillez ne pas arrêter ou recharger votre navigateur avant la fin du processus.
  - Interac en ligne (numéro 2 sur l'Image 11)
    - Vous serez redirigé vers le service *Interac* en ligne.
    - Le service *Interac* en ligne vous permet de régler vos achats de biens et services sur Internet à partir de depuis votre compte bancaire.
       Note : La session de paiement prendra fin dans 30 minutes. Il est recommandé d'avoir un compte bancaire en ligne avant de choisir cette méthode de paiement.

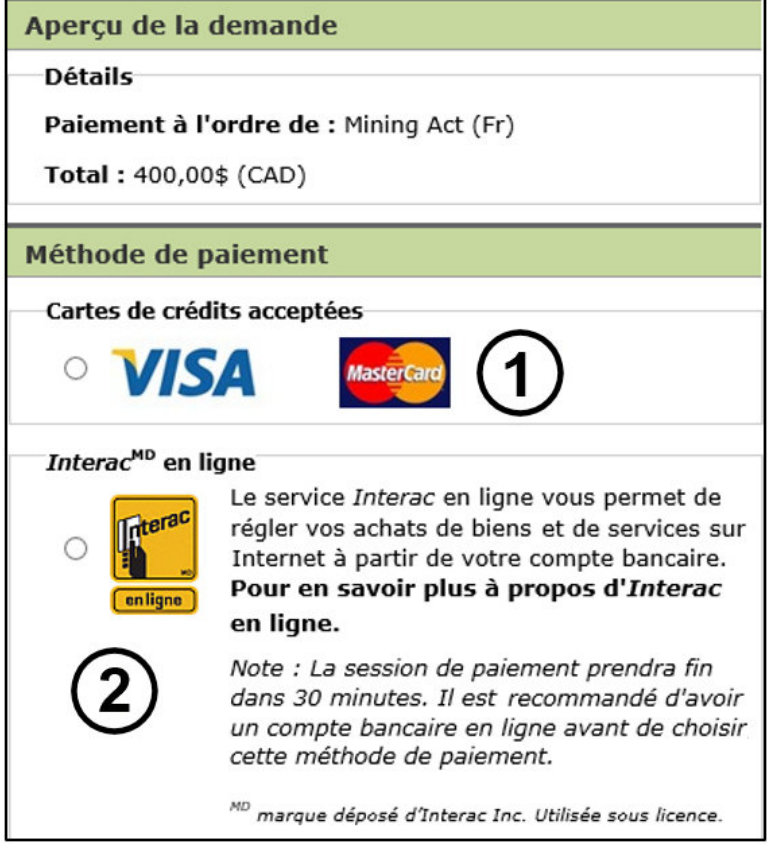

*Image 11 :* Sélection de la méthode de paiement pour un paiement à la place des travaux d'évaluation.

- Cliquez sur « Effectuer Paiement » (numéro 3 sur l'Image 12) pour valider la méthode paiement choisie.
- Cliquez sur « Annuler » (numéro 4 sur l'Image 12) pour annuler le paiement à la place des travaux et revenir à la consultation du « Panier ».

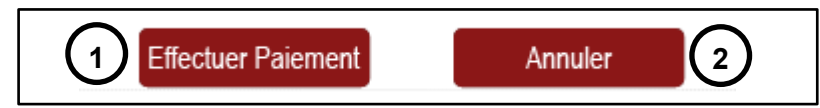

*Image 12 :* Boutons de navigation pour un paiement à la place des travaux d'évaluation en ligne.

#### 4.4 Relevé de paiement

• Vérifiez le relevé de paiement

| uł      | iz imprimez cette page et la conserver pour vos dossiers.<br>Diez pas de cliquer sur le bouton complet ci-dessous afin de finaliser votre paiement |
|---------|----------------------------------------------------------------------------------------------------|
|         |                                                                                                    |
| _       |                                                                                                    |
| elo     | evé de paiement                                                                                                    |
| Dé      | tails de l'opération                                                                                                    |
| هر<br>م | iement à l'ordre de : Mining Act (Fr)                                                                                                    |
| Го      | tal: 400,00\$ (CAD)                                                                                                    |
| 16      | ure: 18 jun. 2018 12:51:55                                                                                                    |
| Мé      | thode de paiement : Interac en ligne                                                                                                    |
| ١a      | m de létablissement bancaire : TestBank1                                                                                                    |
| d       | entification de session : 869645                                                                                                    |
| ٩u      | méro d'autorisation : TEST                                                                                                    |
| Co      | de de confirmation : CONF#TEST                                                                                                    |
| Vo      | te :                                                                                                    |
|         | Pour les demandes de renseignements sur les paiements auprès de votre établissement                                                                |
| •       | bancaire, veuillez vous reporter au numéro d'autorisation et code de confirmation sur votre                                                        |
| •       | relevé de paiement.                                                                                                    |
| •       | Pour les demandes de renseignements sur les paiements auprès du ministère, veuillez vous                                                           |
| •       | reporter au pumére didentification de cossion sur vetre relevé de pait                                                                             |
| •       | reporter au numéro d'identification de session sur votre relevé de paiement.                                                                       |
| •       | reporter au numéro d'identification de session sur votre relevé de paiement.                                                                       |

*Image 13 :* Relevé de paiement pour un paiement à la place des travaux d'évaluation.

• Cliquez sur « Compléter le processus de paiement » (numéro 1 sur l'Image 13) pour passer au « Résumé du paiement ».

## 4.5 Résumé du paiement

- Détails de la transaction
  - Vérifiez les détails de la transaction.

| Rés                                | 1<br>umé du paiement  | Index o           | de la page de confirmation |
|------------------------------------|-----------------------|-------------------|----------------------------|
| Résumé du paiement                 |                       |                   |                            |
| 🐣 Renseignements sur l'utilisateur |                       |                   |                            |
| Utilisateur externe:               | John Smith (40000478) |                   |                            |
| Date d'entrée des données:         | 2018-07-26            |                   |                            |
|                                    |                       |                   |                            |
|                                    |                       |                   |                            |
| Détails de la transaction          |                       |                   |                            |
| Numéro de facture:                 | 568                   | Transaction Date: | 2018-07-26 @ 11:00AM       |
| Montant:                           | 400,00 \$             |                   |                            |
| Numéro de commande du marchand:    |                       | Pay Session Id:   | 870331                     |
| Numéro de transaction de CCPay :   | 2280036               | Payment Method:   | Interac Online             |
| Card Number:                       |                       | Name on Card:     |                            |
|                                    |                       |                   | $\bigcirc$                 |
|                                    |                       |                   | Confirmer >                |

*Image 14 :* Résumé du paiement pour un paiement à la place des travaux d'évaluation dans le SATM.

• Cliquez sur « Confirmer » (numéro 1 sur l'Image 14) pour passer à l'« Index de la page de confirmation ».

## 4.6 Index de la page de confirmation

| Index de la page de confirr      | nation                     |                       |
|----------------------------------|----------------------------|-----------------------|
|                                  |                            |                       |
| Renseignements sur l'utilisateur |                            |                       |
| Utilisateur externe:             | John Smith (40000478)      |                       |
| Date d'entrée des données:       | 2018-07-26                 |                       |
|                                  |                            |                       |
|                                  |                            |                       |
|                                  |                            |                       |
| Index de la page de confirmation |                            |                       |
| Numéro d'événement               | Description de l'événement | Voir la confirmation  |
| 314009                           | Payment in Place           | Montrer les détails 1 |

*Image 15 :* Index de la page de confirmation pour un paiement à la place des travaux dans le SATM.

 Cliquez sur « Montrer les détails » (numéro 1 sur l'Image 15) pour passer à l'étape « Confirmation ».

## 5. Confirmation

| Paiement au lieu de trava                                                                              | ux                       |        |                       |              |
|----------------------------------------------------------------------------------------------------|--------------------------|--------|-----------------------|--------------|
| <b>O</b>                                                                                               |                          |        |                       | <u> </u>     |
| Entrer le numéro de claim                                                                              | Entrer le paiement       | Résumé | Effectuer un paiement | Confirmation |
| Paiement au lieu des travaux - con<br>Numéro de l'événement: 314009<br>Numéro de la transaction: 13070 | firmation de paiement 1  |        |                       |              |
| Renseignements sur l'utilisateur                                                                       |                          |        |                       |              |
| Utilisateur extern                                                                                     | e: John Smith (40000478) |        |                       |              |

Image 16 : Confirmation d'un paiement au lieu de travaux dans le SATM.

- Votre paiement au lieu de travaux est confirmé (numéro 1 sur l'Image 16).
  - Un numéro de paiement et un numéro de transaction lui ont été attribués (numéro 2 sur l'Image 16).
  - Cliquez sur « Tableau de bord » dans le coin inférieur gauche de l'écran (voir Image 17) pour vous rendre au tableau de bord qui affiche un avis de confirmation.

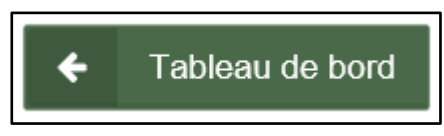

*Image 17:* Bouton de navigation du SATM pour revenir au tableau de bord.